#### E-Sign a Web Form

After you have completed all of the sections on the web form, a preview of the document will be shown on the Review & Sign screen. Review the document PRIOR to e-signing the form. If corrections are needed, use the links on the left side of the screen to go to the section that needs changes.

When all information is correct, you will need to e-sign or sign your form with a pen.

|                                                    |                                                             | StudentForm                                                                                                    | s                                                                                                    | Faith                                                                                                    |
|----------------------------------------------------|-------------------------------------------------------------|----------------------------------------------------------------------------------------------------|----------------------------------------------------------------------------------------------------|----------------------------------------------------------------------------------------------------|
| Needs Action                                       | Verification > Tasks > Independent Verification Fo          | rm                                                                                                    |                                                                                                    |                                                                                                    |
| <ul> <li>Verification</li> </ul>                   | Independent Verification Form                               |                                                                                                    |                                                                                                    |                                                                                                    |
| Appeals     Other Docs     Activity     Contact Us | Demographics<br>Household<br>Student Taxes<br>Review & Sign |                                                                                                    |                                                                                                    | Independent Verification Form<br>FAITH ITESTINGCLEAN<br>@777770307<br>noemail@email.com<br>(480) 555-1401                                                                                                    |
|                                                    | <ul> <li>Return to Student Tasks</li> </ul>                 | Your 2022-2023 Free Application for<br>The law says that before awarding Fer<br>married; Preported on your FAFSA. To<br>school will compare your FAFSA with<br>are differences, your FAFSA informati<br>required documents, and submit the f<br>Your school may ask for additional infi<br>administrator as scon as possible so t<br>Independent. Student's Inform | Federal Student Aid (FAFSA) was selecte<br>teral Student Aid, we may ask you to com<br>evily that you provided correct informat<br>be information on this worksheet and wo<br>n may need to be corrected. You mast c<br>man dother required documents to th<br>rimation. If you have questions about ve<br>at your financial aid will not be delayed.<br>Billon | of for review in a process called verification.<br>firm the information you and your spouse (if<br>ion the financial aid administrator at your<br>ith any other required documents. If there<br>complete and sign this worksheet, attach any<br>financial aid administrator at your school,<br>rification, contact your financial aid |
|                                                    |                                                             | TESTINGCLEAN                                                                                                    | FAITH                                                                                                    | @777770307                                                                                                    |

# Consent to Use of Electronic Signatures

**Accept:** You accept the terms and conditions. This allows you to e-sign.

**Cancel:** This option will return you to the Review & Sign screen.

If you do not want to accept the terms and conditions, you may opt out of e-sign.

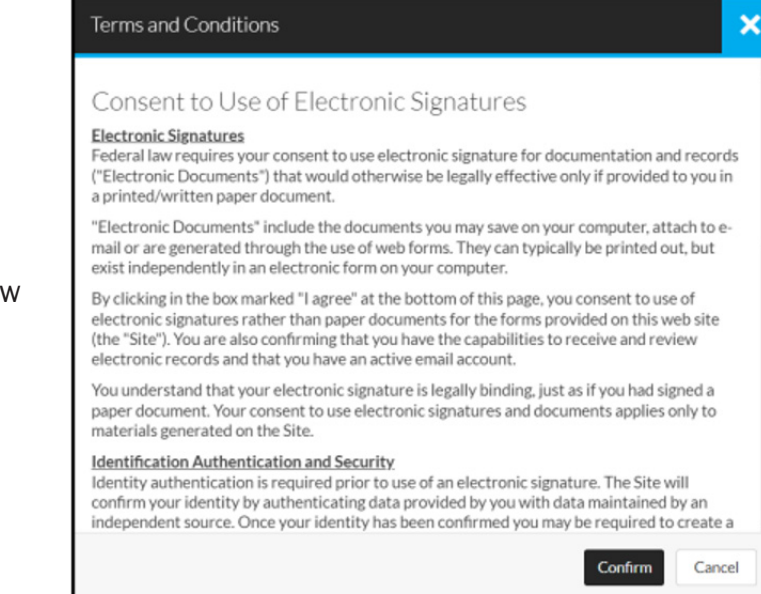

Once the form is e-signed you will receive a "Success" message that will notify you of any additional documents you are required to upload into the application. This documentation is based off of the information you provided in the web form. If you do not believe the request is correct, you must correct the information provided in the web form using the "Fill Out" button.

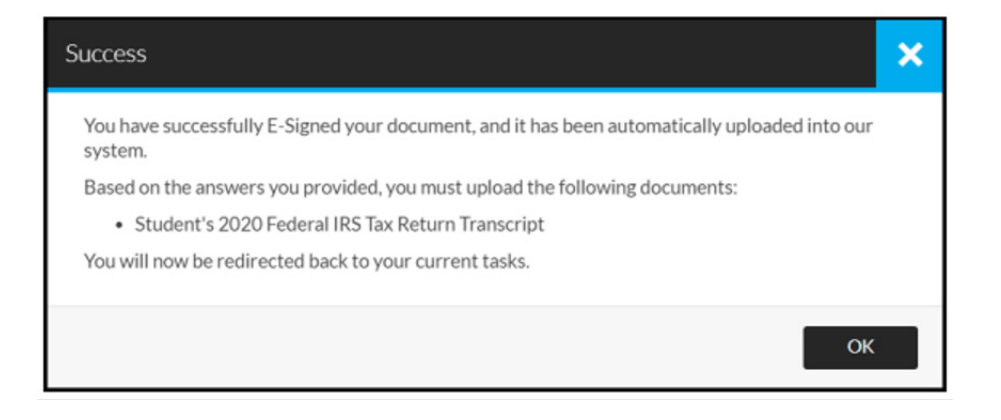

DEPENDENT STUDENTS: If you are a dependent student, the web form may require a parent signature.

#### Create an E-Sign PIN

The first time you e-sign a web form, you must create an e-sign PIN. You will always have the option to opt out of e-sign, print, sign and upload the form.

At the bottom of the "Review & Sign" screen, click on the "Create my E-Sign PIN" link.

| Certification and Signatures<br>Each person signing this worksheet certifies that all of the inf | formation reported on it is complete and  | correct. WARN      | NG: If you purposely |
|--------------------------------------------------------------------------------------------------|-------------------------------------------|--------------------|----------------------|
| give false or misleading information on this worksheet, you                                      | may be fined, be sentenced to jail, or bo | oth.               | ,,                   |
| The student and one parent must sign and date.                                                   |                                           |                    |                      |
|                                                                                                  |                                           |                    |                      |
|                                                                                                  |                                           |                    |                      |
| Student's Signature                                                                              |                                           | Date               |                      |
|                                                                                                  |                                           |                    |                      |
|                                                                                                  |                                           |                    |                      |
| Parent's Signature                                                                               |                                           | Date               | Click this link t    |
|                                                                                                  |                                           |                    | for E-signature      |
|                                                                                                  |                                           | Sign DIN           |                      |
|                                                                                                  |                                           | reate my E-Sign P  |                      |
|                                                                                                  |                                           |                    |                      |
|                                                                                                  |                                           |                    |                      |
|                                                                                                  | 0                                         | pt out of E-Sign ( | S NO                 |
|                                                                                                  |                                           |                    |                      |
| Back                                                                                             |                                           |                    | E-S                  |

You will be presented the "Consent to Use of Electronic Signatures."

Agree to the terms and the "Manage E-Sign PIN" modal will populate.

Here you must provide the following information EXACTLY AS IT APPEARS on your FAFSA:

- \* First Name
- \* Last Name
- \* Date of Birth
- \* Social security number

Choose a 5-digit number for a PIN. Confirm the 5-digit number. Click the "Create" button.

| anage E-Sign PIN                                                                                                    |                                                                                                    | ×             |
|----------------------------------------------------------------------------------------------------|----------------------------------------------------------------------------------------------------|---------------|
| Information provided in the<br>fields below must match<br>information provided on<br>your financial aid<br>application - either the Free<br>Application for Federal<br>Student Aid (FAFSA) or the<br>California Dream Act<br>Application. Please ensure<br>all four pieces of<br>information match to what<br>you provide on the FAFSA<br>or Dream Act Application. If<br>you have not submitted<br>either application to your<br>school, please ensure that<br>the information below<br>matches the information<br>your school has on file. | Last Name     Last Name     Last Name     Date of Birth     Social Security Number     You may choose any 5     digit number for your     PIN.     PIN     Confirm PIN |               |
|                                                                                                    | _                                                                                                    | Create Cancel |

You will be redirected to the "**Review & Sign**" screen with a confirmation message that the PIN has been created. You will now be able to enter this 5-digit PIN to e-sign your document.

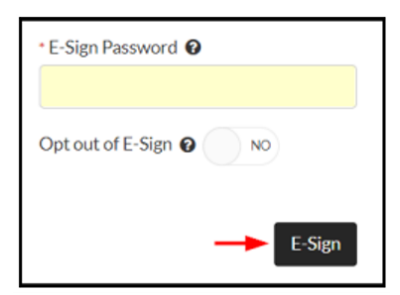

| (If the information does not match your FAFSA     |
|---------------------------------------------------|
| exactly, an error message will appear and the PIN |
| will not be created.)                             |

| Information provided in the<br>fields below must match<br>information provided on<br>your financial aid<br>application - either the Free<br>Application for Federal | Your credentials do<br>match the credentia<br>on your account. Ple<br>review the informat<br>entered. | not<br>Is<br>ase<br>ion | Required |        |
|----------------------------------------------------------------------------------------------------|----------------------------------------------------------------------------------------------------|-------------------------|----------|--------|
| California Dream Act<br>Application. Please ensure<br>all four pieces of<br>information match to what                                                               | First Name<br>Aly                                                                                     |                         |          |        |
| you provide on the FAFSA<br>or Dream Act Application. If<br>you have not submitted                                                                                  | Last Name<br>TestingDV1                                                                               |                         |          |        |
| school, please ensure that<br>the information below<br>matches the information                                                                                      | Date of Birth<br>1/1/2003                                                                             |                         |          |        |
| your school has on file.                                                                                                    | Social Security Numl                                                                                  | ber                     |          |        |
|                                                                                                    | You may choose an<br>digit number for yo<br>PIN.                                                      | y 5<br>our              |          |        |
|                                                                                                    | - PIN                                                                                                 |                         |          |        |
| ſ                                                                                                    | Confirm PIN                                                                                           |                         |          |        |
|                                                                                                    |                                                                                                    |                         | Create   | Cancel |

### Reset an E-Sign PIN

If you forgot your e-sign PIN, you can reset it by selecting the "**Forgot your E-Sign PIN**" link above the e-sign box on the "**Review & Sign**" screen of the web form.

You are required to provide your identifying information as you did in the previous step to create your PIN.

**Select a new PIN**, and then click the "**Reset**" button.

| give false or misleading information on this worksheet, you may be fined, b | e sentenced to jail, or both. |                                  |  |  |
|-----------------------------------------------------------------------------|-------------------------------|----------------------------------|--|--|
| The student and one parent must sign and date.                              |                               |                                  |  |  |
|                                                                             |                               |                                  |  |  |
|                                                                             |                               |                                  |  |  |
| Student's Signature                                                         | Date                          |                                  |  |  |
|                                                                             |                               |                                  |  |  |
| Parent's Signature                                                          | Date                          |                                  |  |  |
| and the subjection of                                                       | 2000                          | Click this link if you forgot yo |  |  |
|                                                                             |                               |                                  |  |  |
|                                                                             | * E-Sign PIN                  | -Sign PIN?                       |  |  |
|                                                                             | Forgot your E-3               |                                  |  |  |
|                                                                             | Opt out of E-Sig              |                                  |  |  |
|                                                                             | Oproaroi E Sig                | Opcoul of E-sign T               |  |  |

After your PIN has been reset, you will be redirected to the "Review & Sign" screen. Enter your 5-digit PIN to sign your document.

#### Opt Out of E-Sign

You will always have the option to opt out of e-signing a web form. If you opt out, you will need to print the form, sign it, and upload it back into the system.

Toggle the "**Opt out of E-Sign**" switch to "**on**." The "Confirm opt out of E-Sign" modal will appear.

Click on the "**Confirm**" button. This will change the "E-Sign" button to a "Download" button.

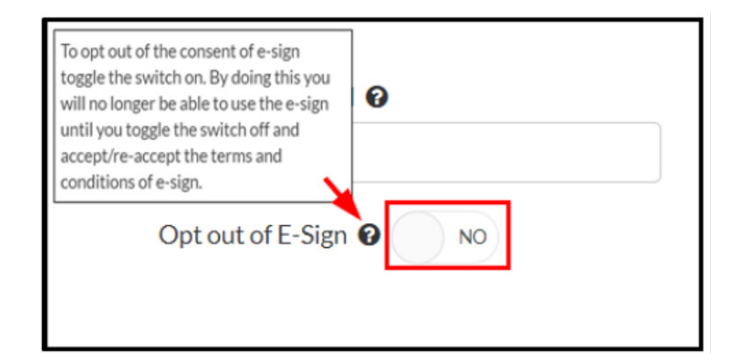

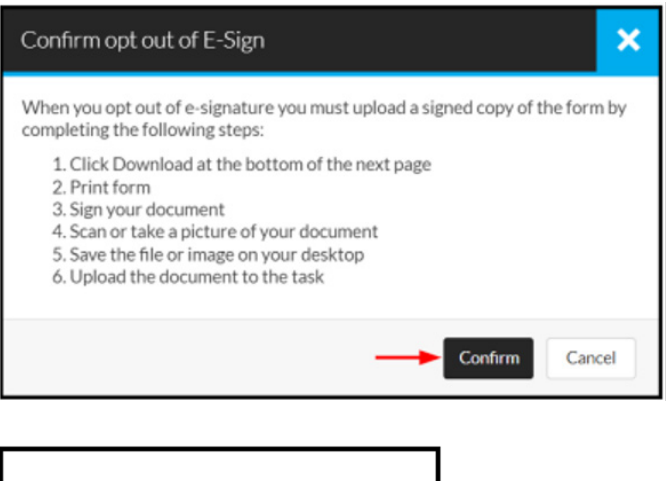

Click the "**Download**" button. You will be returned to the task list.

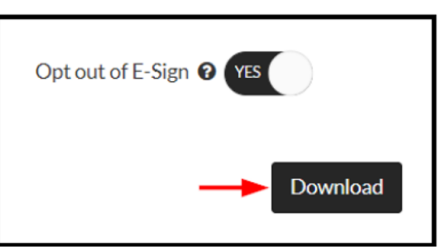

## Parent E-Sign

If a dependent student needs a parent to sign a form, the student must request a signature from the parent. When the parent reviews and is ready to e-sign, the parent does not create a PIN. The parent will use the parent account password to e-sign the form.